Linde Healthcare Online Shop – Guide

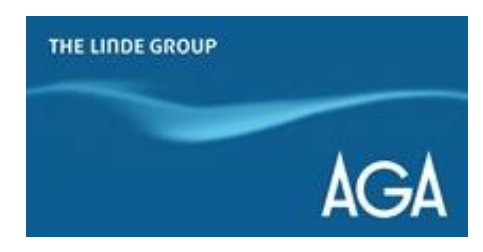

## Hur laddar man ner fakturor och följesedlar?

1) Gå till <u>shop.linde-healthcare.se</u> och välj den "Svenska" versionen. Logga in.

2) Klicka på "Mitt konto" i det övre högra hörnet. Klicka sedan på fliken "Fakturor".

| Sök                                                                                                    | Q                                                          | 6<br>Bestă   | III • Mitt konto<br>Logga ut |  |
|----------------------------------------------------------------------------------------------------|------------------------------------------------------------|--------------|------------------------------|--|
| Hej,<br>Du kan ändra din kontaktinformation, kreditkort och faktura;<br>Gå till Min profil >                                                                                                    | oreferenser och se kontoinformation på "Min profil" sidan. |              |                              |  |
| Välj ett eller flera alternativ att visa ne<br>Nyligen beställt<br>Fakturor                                                                                                    | edan<br>Orderhistorik ☆ Favoritlista                       | 다 Flasksaldo | 8                            |  |
| <ul> <li>Visa fakturor ×</li> <li>Visa fakturor</li> <li>Det kan ta 1-2 dagar från fakturadatumet innan den är tillgänglig online.<br/>När fakturan är tillgänglig, klicka på länken 'Visa dokument' för att ladda ner fakturan.</li> </ul> |                                                            |              |                              |  |
| Konto<br>(0000), Test konto                                                                                                    |                                                            | ~            |                              |  |

3) Scrolla ner och klicka på "Visa dokument" för varje dokument du vill ladda ner.

## Hitta faktura på referensnummer

| Typ av nummer |   | Referensnummer |               |
|---------------|---|----------------|---------------|
| Fakturanummer | ~ |                | Hitta faktura |
|               |   |                |               |

| Fakturadatum | 🔷 Fakturanummer | 🗣 Fakturabelopp | Betalningsstatus | 💂 Betalningsdatum | Dokumenttyp | Relaterade dokument  |
|--------------|-----------------|-----------------|------------------|-------------------|-------------|----------------------|
| 30-Nov-18    | 650000XXX       | SEK 4871.8      | Utestående       | 30-Dec-18         | Faktura     | Visa dokument        |
| 31-Oct-18    | 650000XXX       | SEK 4899.25     | Betalad          |                   | Faktura     | <u>Visa dokument</u> |
| 31-Oct-18    | 6500000XXX      | SEK 164.7       | Betalad          |                   | Faktura     | <u>Visa dokument</u> |
| 30-Sep-18    | 650000XXX       | SEK 6583.34     | Betalad          |                   | Faktura     | <u>Visa dokument</u> |
| 31-Aug-18    | 650000XXX       | SEK 8358.8      | Betalad          |                   | Faktura     | <u>Visa dokument</u> |
| 31-Aug-18    | 650000XXX       | SEK 156.6       | Betalad          |                   | Faktura     | <u>Visa dokument</u> |
| 10-Aug-18    | 650000XXX       | SEK 941.86      | Betalad          |                   | Faktura     | <u>Visa dokument</u> |
| 31-Jul-18    | 6500000XXX      | SEK 6058.52     | Betalad          |                   | Faktura     | <u>Visa dokument</u> |
| 30-Jun-18    | 6500000XXX      | SEK 4871.8      | Betalad          |                   | Faktura     | <u>Visa dokument</u> |
| 30-Jun-18    | 650000XXX       | SEK 174.15      | Betalad          |                   | Faktura     | <u>Visa dokument</u> |
|              |                 |                 |                  |                   |             |                      |

Visa alla

4) Klicka på "Ladda ned alla" om du är intresserad av att ladda ner båda dokumenten (Faktura och Följesedel).

Om du endast behöver ladda ner ett av dokumenten, klicka på "Ladda ner" bredvid "Dokumenttyp"

## Relaterade dokument

| Fakturanummer | Dokumenttyp   |            |                |
|---------------|---------------|------------|----------------|
| 000000XXX     | Faktura       | Li         | adda ned       |
| 000000XXX     | Leveranssedel | <u>L</u> i | adda ned       |
| 000000XXX     | Leveranssedel | Ŀ          | adda ned       |
| 000000XXX     | Leveranssedel | Li         | adda ned       |
| 000000XXX     | Leveranssedel | Ŀ          | adda ned       |
|               |               |            |                |
|               |               | Stäng      | Ladda ned alla |